# 🔿 How to create an Ad Account in Business Manager

#### STEP 1

# Go to https://business.facebook.com/

#### STEP 2

# **Click on Settings**

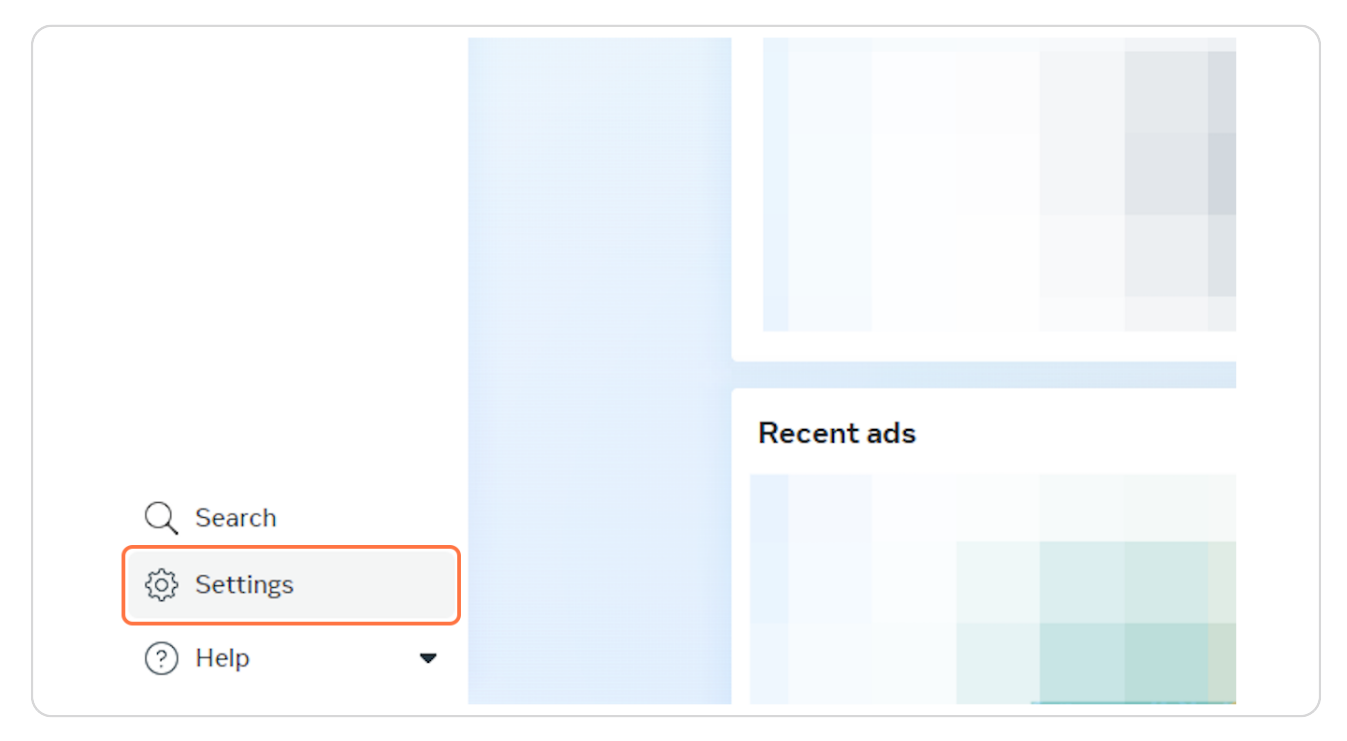

### STEP 3

# Click on Ad Accounts

| ស        | People Name ↑↓        |  |
|----------|-----------------------|--|
| \$       | Partners              |  |
| Ω        | System Users          |  |
|          | Accounts ^            |  |
|          | Pages                 |  |
|          | Ad Accounts           |  |
| _0[]     | Business Asset Groups |  |
| DUU      | Apps                  |  |
| $\equiv$ | Instagram accounts    |  |
|          | WhatsApp Accounts     |  |
|          |                       |  |
|          | 😞 Data Sources 🗸 🗸    |  |

### STEP 4

# Click on Add Ad accounts

|          |                 |                 | * |
|----------|-----------------|-----------------|---|
| Q Search | ≌₀. Filters (1) | Add Ad accounts |   |
|          |                 |                 |   |
|          |                 |                 |   |
|          |                 |                 |   |

#### **STEP 5**

### Click on Create a new ad account

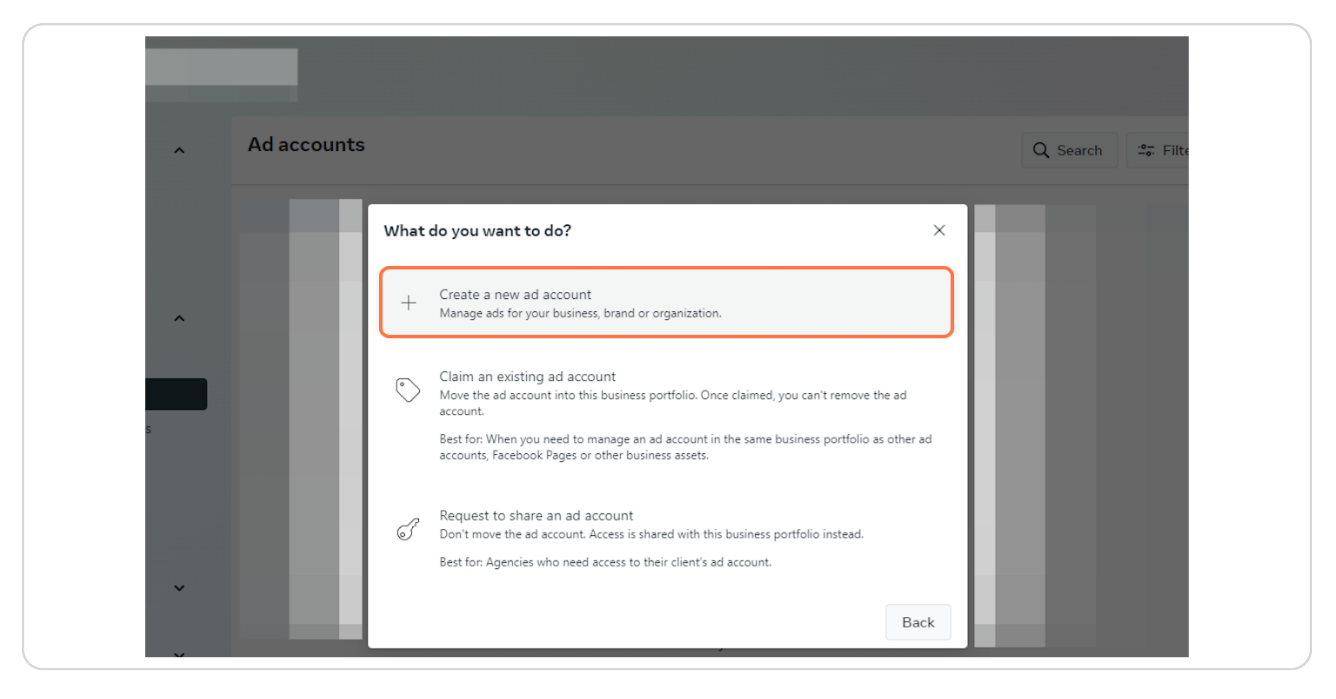

#### STEP 6

Enter the details of your Ad Account name (it can be the same as your Facebook Page Name)

| Ad accounts Q. Search 2 Filters (1) Add Ad accounts                                                                       | Ad accounts |                                                                                                    | Q Search 😂 Filters (1) | Add Ad accounts |
|----------------------------------------------------------------------------------------------------|-------------|----------------------------------------------------------------------------------------------------|------------------------|-----------------|
| Create new ad account     Details     Details     Confirm   Done     Time zone     Currency   USD - US Dollars     Cancel | roups       | What are the details for the ad account? ×<br>Manage ads for your business, brand or organization.<br>Ad account name<br>Time zone<br>Currency<br>USD – US Dollars •<br>Cancel Next |                        |                 |